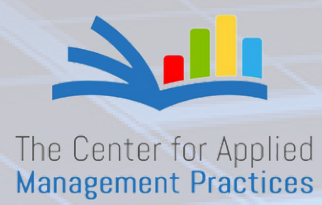

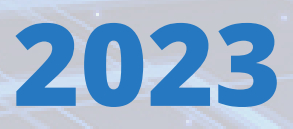

### eLogicGenesis III GENERAL GUIDEBOOK

### TABLE OF CONTENTS

| Welcome Message        | 01 |
|------------------------|----|
| Logging in             | 02 |
| System Navigation Bar  | 05 |
| <u>Dashboard</u>       | 06 |
| <u>People Tab</u>      | 11 |
| <u>Places Tab</u>      | 18 |
| <u>Classes Tab</u>     | 23 |
| <u>Compliances Tab</u> | 28 |

# TABLE OFCONTENTS CONT'D

| <u>Reports Tab</u>   | <br>32 |
|----------------------|--------|
| <u>Waitlists Tab</u> | <br>37 |
| <u>lcons</u>         | <br>42 |
| <u>User Menu</u>     | <br>44 |
| <u>FAQS</u>          | <br>46 |

#### eLogic Genesis WELCOME MESSAGE

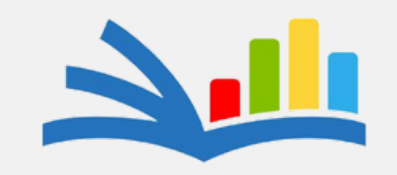

The Center for Applied Management Practices

Welcome to eLogic Genesis Software! We are delighted to have you as a user of our powerful software product. Whether you're a seasoned professional or just starting, our software is designed to streamline your work and enhance productivity.

eLogicGenesis"

With our intuitive interface and robust features, you'll be able to tackle complex tasks with ease. Our software offers various tools to meet your needs, from data analysis to project management. We're constantly innovating and improving our product to stay ahead of industry trends and ensure you have the best experience possible. We value your feedback and are here to support you every step of the way.

Our dedicated customer support team is ready to assist you with any questions, concerns, or suggestions. We're committed to your success and look forward to being a trusted partner in your journey.

### LOGGING IN

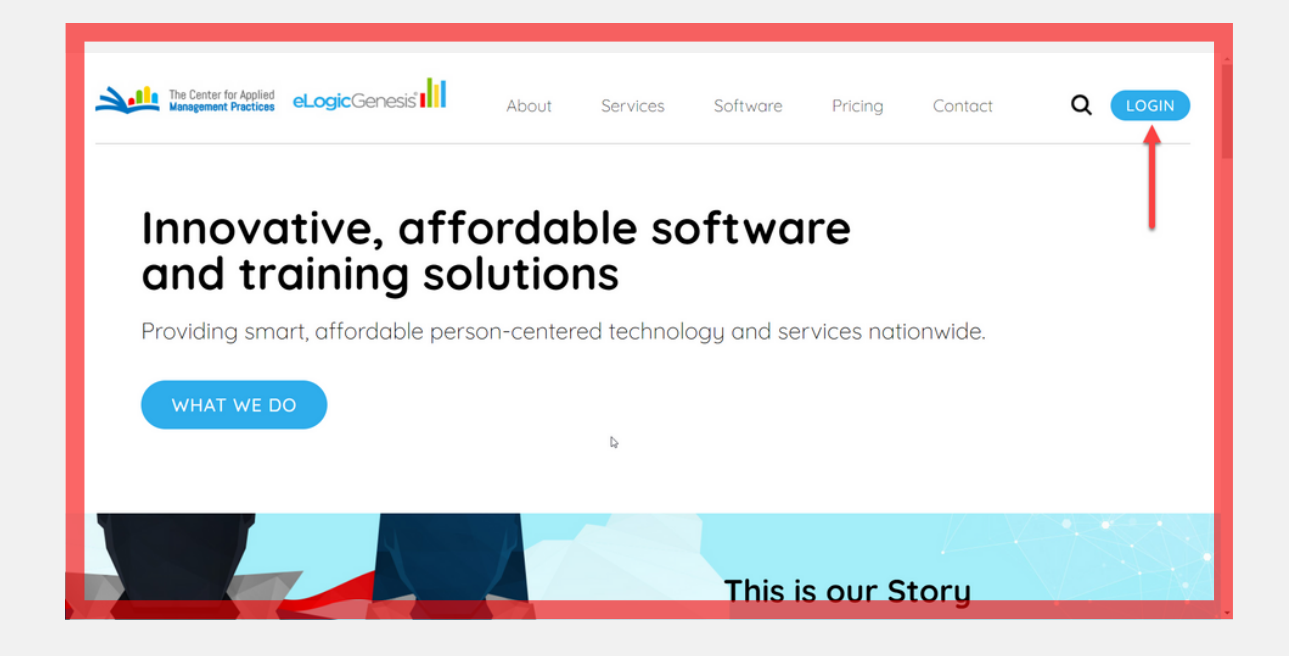

02

Navigate to the eLogic Genesis website. and click the blue login button located in the top right corner.

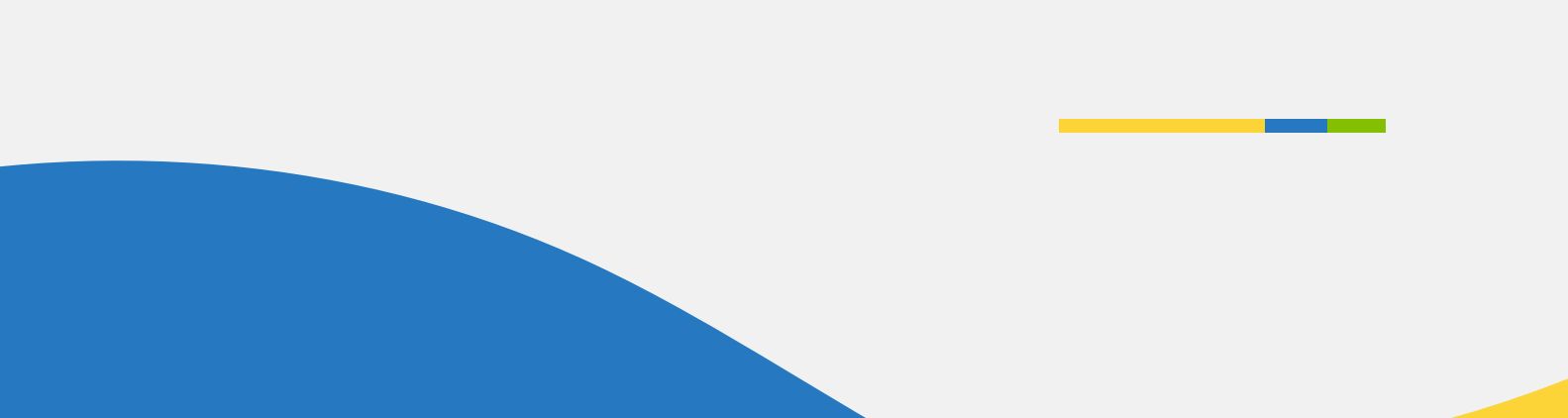

#### LOGGING IN

|                  | <b>eLogic</b> Genesis <b>I</b>                                                     |
|------------------|------------------------------------------------------------------------------------|
| L                | ogin                                                                               |
| E                | mail                                                                               |
|                  | •                                                                                  |
| P                | assword                                                                            |
|                  | 🥶 🐱                                                                                |
|                  | Login                                                                              |
|                  | Forgot password?                                                                   |
| For th<br>with t | e best user experience, eLogic Genesis should be used<br>he Google Chrome browser. |

03

Enter your email address and temporary password in the designated boxes on the login page, then click the login button.

Note: This screen will be displayed when you click the link in your email.

### LOGGING IN

| CommUnify<br>CommUnify          |                    | ard PEOPLE Places |            | rts Waitlists Agency Admin SuperAdmin 🖨 <b>? Q. 📥</b>                        | 8   |
|---------------------------------|--------------------|-------------------|------------|------------------------------------------------------------------------------|-----|
| Create New Client Print         | Assessments Groups | J                 |            | 8                                                                            | 8   |
| 1 contacts found                |                    |                   |            | GROUPS 🂩 FILTERS                                                             | s ¥ |
| Name                            | Born               | Employment        | Navigators | Warning Indicators                                                           |     |
| Krystal Prince<br>Client   1019 | 11/7/1920          | Test Employer     |            | COVID-19 Affected. Special Needs.<br>Translation Service, Violent/Aggressive | \$  |
|                                 |                    |                   |            |                                                                              |     |
|                                 |                    |                   |            |                                                                              |     |
|                                 |                    |                   |            |                                                                              |     |
|                                 |                    |                   |            |                                                                              |     |
|                                 |                    |                   |            |                                                                              |     |
|                                 |                    |                   |            |                                                                              |     |
|                                 |                    |                   |            |                                                                              |     |

You will see the landing page (People subtab) when you first log in. Note: Some tabs will not be visible on the landing page because of the enabled role permissions.

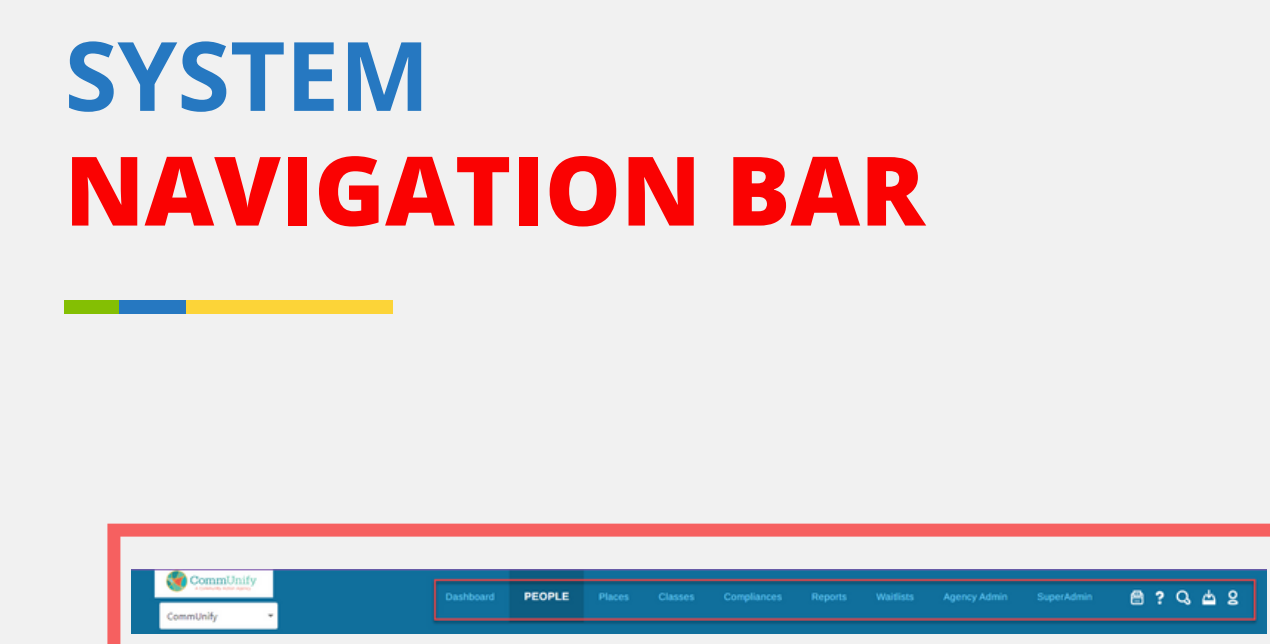

The System Navigation Bar is at the top of the eLogic Genesis home screen and is always available during a session.

The tabs on the System Navigation Bar change depending on your role when you log in. If you don't see one or more of the tabs listed below, your agency administration has disabled that tab for your role.

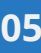

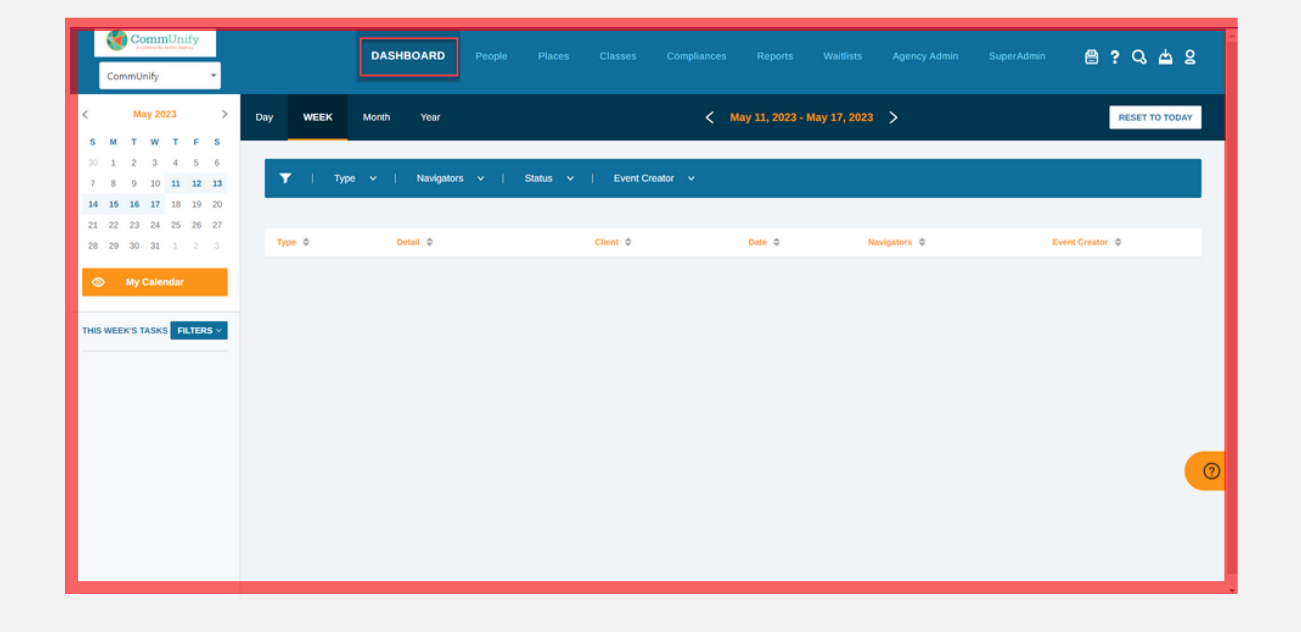

The Dashboard tab helps keep your caseload organized by displaying client events and due dates in one place. There are three key areas of the Dashboard tab: **Interactive Calendar**, **Date Navigation Bar**, and **Filter Options**.

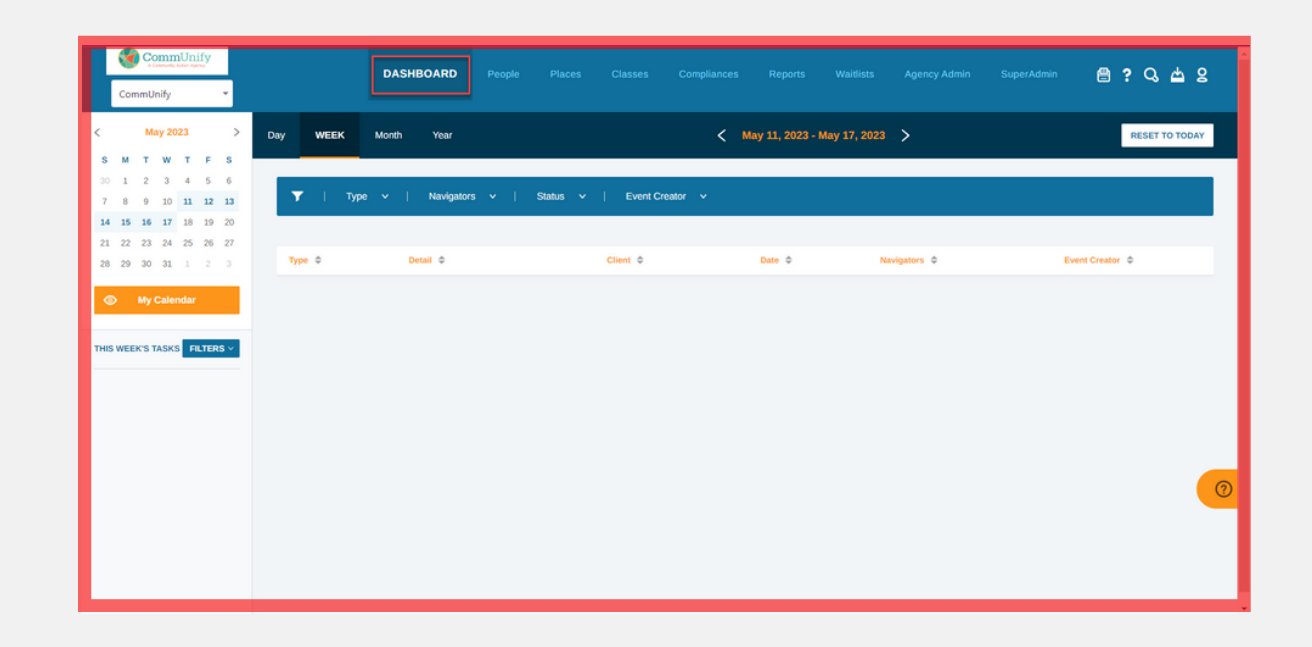

To access client events quickly, use the calendar module located at the upper left corner of the Dashboard interface.

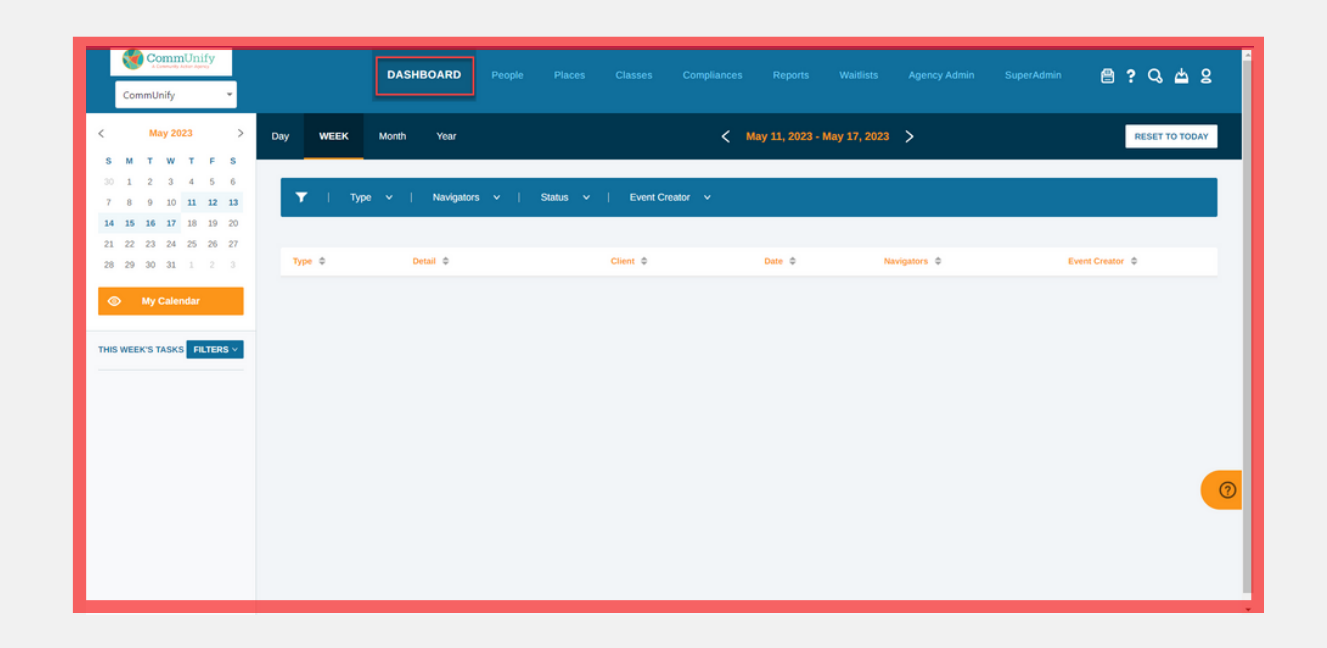

Observe the elevated date navigation bar that extends across the upper section of the dashboard.

Use the time frame toggles provided to explore client events from a specific starting day.

These toggles include days, weeks, months, and years.

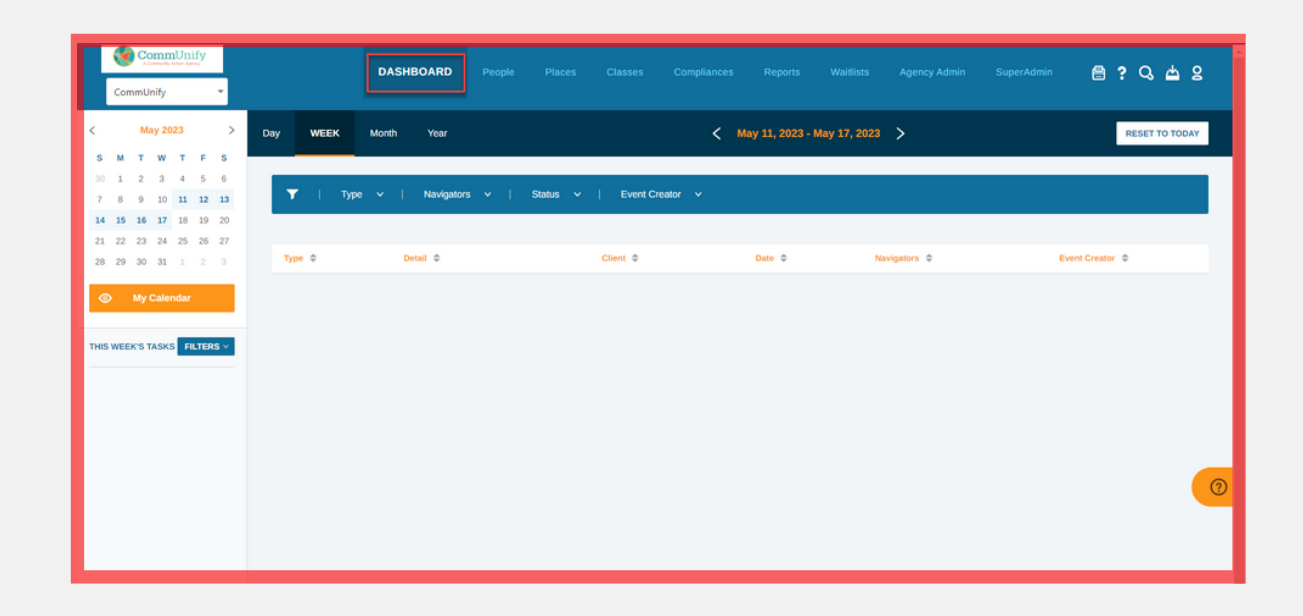

At the top of the Dashboard's main screen, Dashboard events can be filtered by: **Type** refers to the specific system area encompassing each event displayed on the Dashboard. **Navigators** allows you to filter dashboard events by selecting or deselecting other navigators. **Status** allows for event filtering based on the event or due date. **Event Creator** presents a list of all navigators who have created an event in the client records that are currently being displayed.

#### SYSTEM NAVIGATION BAR DASHBOARD RESOURCES

For more in-depth information on this tab, click here:

https://elogicgenesis.zendesk.com/hc/enus/articles/360049113033

To watch a video walkthrough of how the Dashboard works, click here:

https://elogicgenesis.zendesk.com/hc/enus/articles/360047999794

| CommUnify<br>CommUnify              |            | PEOPLE Places Cl | asses Compliances Reports |                                                                              | dmin 🗎 <b>?</b> | ଟ କ ଚ     |
|-------------------------------------|------------|------------------|---------------------------|------------------------------------------------------------------------------|-----------------|-----------|
| Create New Client Print Assessments | Groups     |                  |                           |                                                                              |                 | 88 5      |
| contacts found                      |            |                  |                           |                                                                              | GROUPS 🂩        | FILTERS Y |
| Name Bo                             | orn Em     | ployment         | Navigators                | Warning Indicators                                                           |                 |           |
| Krystal Prince 11<br>Client   1019  | /7/1920 Te | st Employer      |                           | COVID-19 Affected, Special Needs,<br>Translation Service, Violent/Aggressive | View            | •         |
|                                     |            |                  |                           |                                                                              |                 |           |
|                                     |            |                  |                           |                                                                              |                 |           |
|                                     |            |                  |                           |                                                                              |                 |           |
|                                     |            |                  |                           |                                                                              |                 |           |
|                                     |            |                  |                           |                                                                              |                 |           |
|                                     |            |                  |                           |                                                                              |                 |           |

When logging into your account, the **People** tab will be displayed by default. It stores all personal records in eLogic Genesis, whether client or navigator records. The People Tab comprises three primary sections: the **Sub-navigation bar**, the **Main Screen**, and the **Client List**.

| CommUnify<br>CommUnify              |           | PEOPLE Plac   |            |                                                                    | SuperAdmin 🔗 <b>?</b> | ଟ 🖷 ଟ     |
|-------------------------------------|-----------|---------------|------------|--------------------------------------------------------------------|-----------------------|-----------|
| Create New Client Print Assessments | Groups    |               |            |                                                                    |                       | 88        |
| 1 contacts found                    |           |               |            |                                                                    | GROUPS 🂩              | FILTERS Y |
| Name                                | Born      | Employment    | Navigators | Warning Indicators                                                 |                       |           |
| Krystal Prince<br>Client   1019     | 11/7/1920 | Test Employer |            | COVID-19 Affected, Special Net<br>Translation Service, Violent/Agg | ds,<br>essive View    | •         |
|                                     |           |               |            |                                                                    |                       |           |
|                                     |           |               |            |                                                                    |                       |           |
|                                     |           |               |            |                                                                    |                       |           |
|                                     |           |               |            |                                                                    |                       |           |
|                                     |           |               |            |                                                                    |                       |           |
|                                     |           |               |            |                                                                    |                       |           |

The Sub-navigation Bar is positioned immediately below the system navigation bar.

The Main Screen section encompasses supplementary details and filtering tools for the displayed records.

The Client List comprises individual records that exhibit supplementary details. Click View to open the record to the intake page.

| CommUnify Dash                                           | oard PEOPLE Places Classes Compliances Reports    | Waltilists Agency Admin SuperAdmin 🗎 ? 🔾 📥 🎗 |
|----------------------------------------------------------|---------------------------------------------------|----------------------------------------------|
| DEFAULT Goal Plans Programs/Apps Employment              | Education Trainings Services Weatherization Forms | DEFAULT Y                                    |
| Basic       Change       Change       Violent/Aggressive | Basic<br>Tite<br>Middle Name                      | First Name<br>Krystal<br>Last Name           |
| Translation Service     Special Needs                    | Suffix                                            | Prince<br>Display Name                       |
| COVID-19 Affected Created 05/03/2023 1:13 PM             | Other Name                                        | Email<br>ksprince07@gmail.com                |
| X & 7 ®                                                  | Secondary Email                                   | Home Phone<br>(530) 555-8450                 |
| Interactions      ✓     IContacts      >                 | Mobile Phone<br>(189) 555-5984                    | Work Phone (581) 555-7059                    |
| Notes >                                                  | Message Phone                                     | Birth Date*  11/07/1520  Apr: 302            |
| <                                                        | Posters Helbode                                   |                                              |

Upon opening a client record, you will be directed to the primary intake or default page. The system allows multiple intake pages to be associated with a single client record.

The intake pages and fields are tailored to your specific role for optimal customization. For client records, roles with more extensive interaction with clients will typically have more intake field options available.

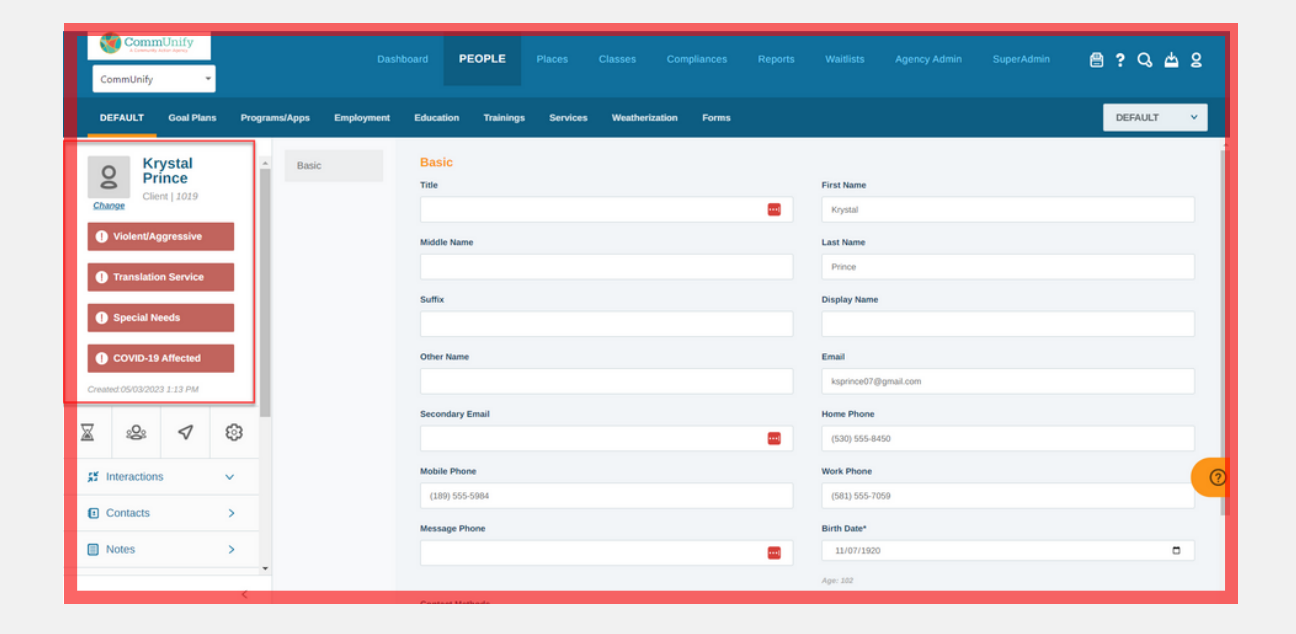

The record information box is the area above the left sidebar in client records that displays: **Name**, **Uploaded image**, if the record belongs to a Client or agency Employee, **Case number**, if the record has a **Client Account**, any selected **Warning Indicators**, and **Created date**.

| CommUnity CommUnity CommUnity               | oard PEOPLE Places Classes Compliances Reports    | Waitlists Agency Admin SuperAdmin 🖻 ? 🔾 📥 🎗 |
|---------------------------------------------|---------------------------------------------------|---------------------------------------------|
| DEFAULT Goal Plans Programs/Apps Employment | Education Trainings Services Weatherization Forms | DEFAULT 🗸                                   |
| O Rrince Basic                              | Basic                                             |                                             |
| Client   1019                               | Title                                             | First Name                                  |
| Violent/Aggressive                          |                                                   | Kýstal                                      |
|                                             | Middle Name                                       | Last Name                                   |
| Translation Service                         |                                                   | 1160                                        |
| Special Needs                               | Suffix                                            | Display Name                                |
| COVID-19 Affected                           | Other Name                                        | Email                                       |
| Created:05/03/2023 1:13 PM                  |                                                   | ksprince07@gmail.com                        |
|                                             | Secondary Email                                   | Home Phone                                  |
| ∑ & √ ®                                     | •                                                 | (530) 555-8450                              |
| 💒 Interactions 🗸                            | Mobile Phone                                      | Work Phone                                  |
|                                             | (189) 555-5984                                    | (581) 555-7059                              |
| e contacts >                                | Message Phone                                     | Birth Date*                                 |
| Notes >                                     |                                                   | 11/07/1920                                  |
|                                             |                                                   | Age: 102                                    |

Below the record information box are four navigation icons: Status shows Client Type dropdown menu, Record Status, and Client Portal Status. Groups shows all assigned Groups.
Navigators shows all assigned Navigators.
Options allows you to send direct Client Portal invitations and delete records.

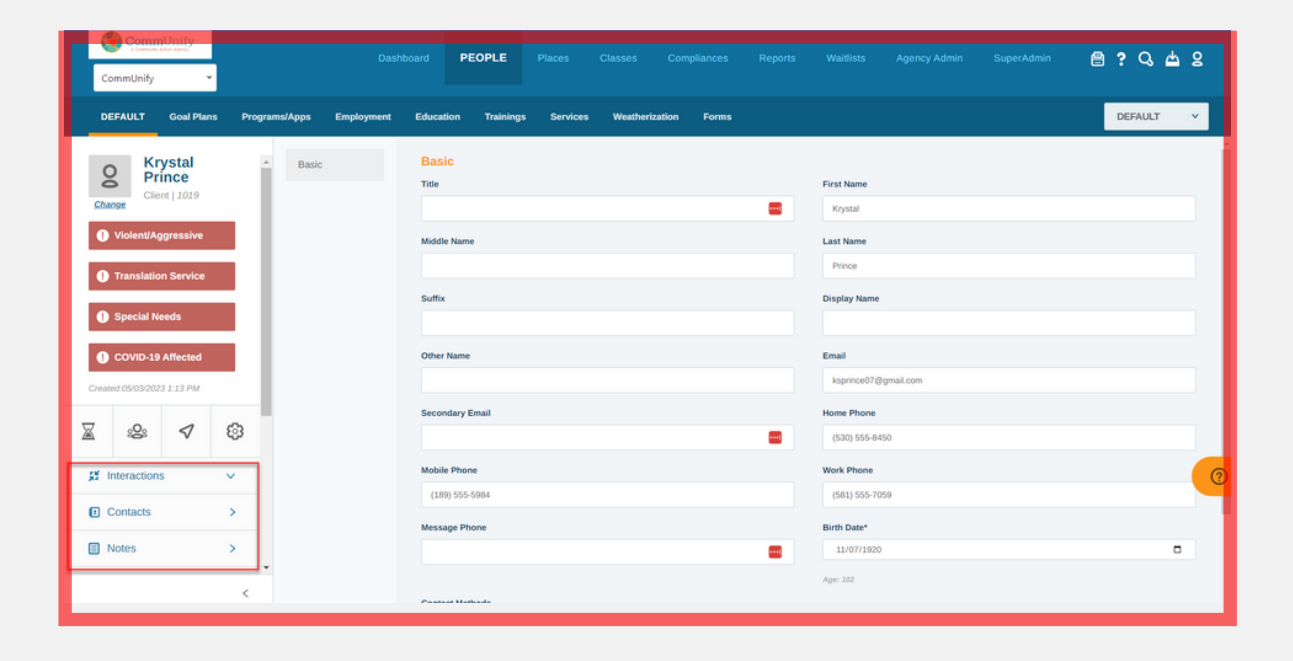

Client record tabs are under the navigation icons on the left sidebar. Each has a distinct purpose. For example, **Contacts** allow navigators to enter a client's important contacts. **Interactions** enable navigators to "tally" every time they've interacted with a client. In **Notes**, case notes are stored, organized, and accessible.

#### SYSTEM NAVIGATION BAR PEOPLE TAB RESOURCES

For more in-depth information on this tab, click here:

https://elogicgenesis.zendesk.com/hc/enus/articles/360050074253

To watch a video walkthrough of how the People Tab works, click here:

https://elogicgenesis.zendesk.com/hc/enus/articles/360047999914

| CommUnify        |                |               | PLACES Classes |            |                |   | 🖹 ? Q 📥 S |
|------------------|----------------|---------------|----------------|------------|----------------|---|-----------|
| Create new place |                |               |                |            |                |   | ** 8      |
| 3 places found   |                |               |                |            |                |   | FILTERS Y |
| SF Employer      | ^ (            | Test Employer | ^ (            | Test Place | ٠              | * |           |
| View             |                | View          |                | View       |                |   |           |
| Employer         | Status: Active | Employer      | Status: Active | _          | Status: Active | - | (2        |
|                  |                |               |                |            |                |   |           |

The Places tab stores all Employers, Referral Agencies, and Educational Institutions that have been created in eLogic Genesis. It comprises three primary sections: The **Sub-navigation bar**, the **Main Screen**, and the **Places list**.

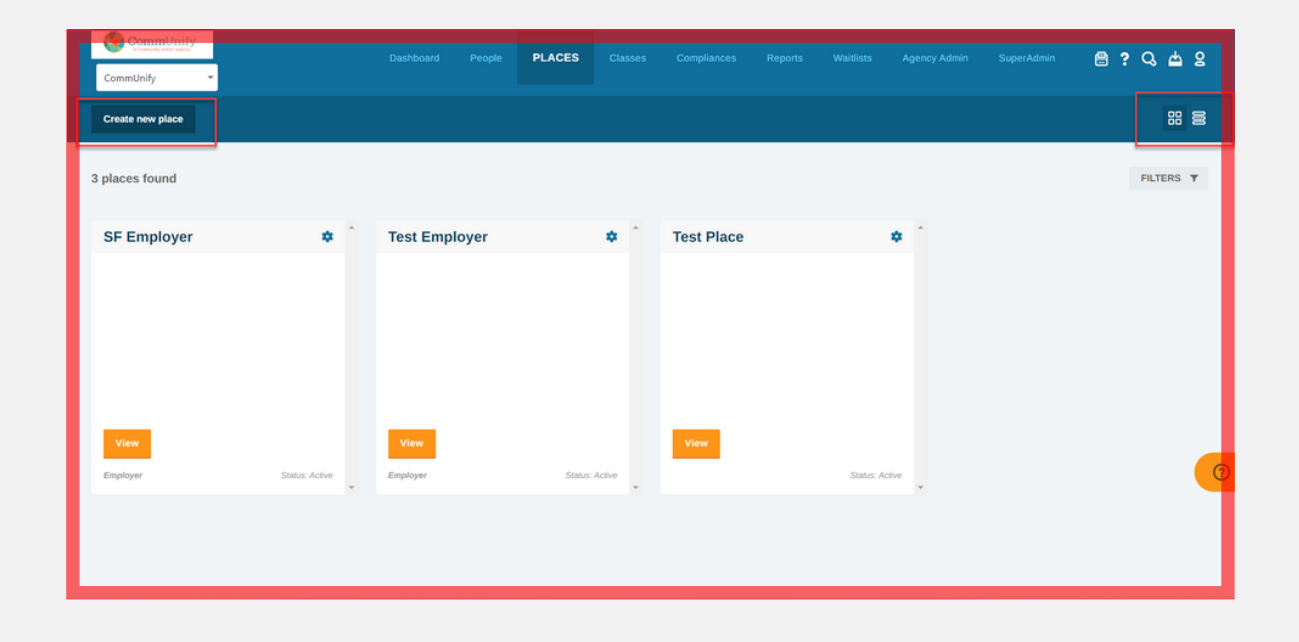

The sub-navigation bar is the bar located directly under the System Navigation Bar. Its tools and features include: **Create New Place** allows you to create a place in the system. **Grid View/List View** allow you to see the places in a grid or list format.

| CommUnify        |                |                         | PLACES Classes |            |                | SuperAdmin 🔮 ? Q, 📥 | 8 |
|------------------|----------------|-------------------------|----------------|------------|----------------|---------------------|---|
| Create new place |                |                         |                |            |                | FILTERS             |   |
| SF Employer      | ^ (            | Test Employer           | *              | Test Place | * `            |                     | _ |
|                  |                |                         |                |            |                |                     |   |
|                  |                |                         |                |            |                |                     |   |
| View<br>Employer | Status: Active | <b>View</b><br>Employer | Status: Active | View       | Status: Active |                     | 0 |
|                  |                |                         |                |            |                |                     |   |

The **Main Screen** section contains additional information and tools to filter places displayed such as: the **Places count** feature displays the number of Referral Agencies, Employers, and Educational Institutions currently visible based on the selected Filter criteria. **Filters** will narrow down which places are shown on the page based on each filter setting.

| CommUnify<br>CommUnify |                |               | PLACES Classes |            |                | 🖹 ? Q 📥 2 |
|------------------------|----------------|---------------|----------------|------------|----------------|-----------|
| Create new place       |                |               |                |            |                | ** 8      |
| 3 places found         |                |               |                |            |                | FILTERS ¥ |
| SF Employer            | * ^            | Test Employer | ^ (            | Test Place | * ^            |           |
|                        |                |               |                |            |                |           |
|                        |                |               |                |            |                |           |
|                        |                |               |                |            |                |           |
| View                   |                | View          |                | View       |                |           |
| Employer               | Status: Active | Employer      | Status: Active |            | Status: Active | 0         |
|                        |                |               | L              |            |                |           |
|                        |                |               |                |            |                |           |
|                        |                |               |                |            |                |           |

Under the Place List, each tile displays additional information, which includes: **Place name**, **Address, Contact, Place Type**, and **Place Status**.

Click **View** to open the place.

#### SYSTEM NAVIGATION BAR PLACES TAB RESOURCES

For more in-depth information on this tab, click here:

https://elogicgenesis.zendesk.com/hc/enus/articles/360048500373

| F     | CommU  | ommi<br>Jnify | Inify   | •    |    |    |                  | Dashboard     | People | Places | CLASSES | Compliances | Reports | Waltlists | Agency Admin | SuperAdmin | <b>⊜</b> ?Q⇔ | 8 |
|-------|--------|---------------|---------|------|----|----|------------------|---------------|--------|--------|---------|-------------|---------|-----------|--------------|------------|--------------|---|
| ¢.    |        | ,             | Aay 202 | 13   |    | >  | UPCOMING CLASSES | Previous Clas | sses   |        |         |             |         |           |              |            |              |   |
| s     | м      | т             | w       | т    | F  | s  |                  | -             |        |        |         |             |         |           |              |            |              | _ |
| 30    | 1      | 2             | 3       | 4    | 5  | 6  |                  |               |        |        |         |             |         |           |              |            |              |   |
| 7     | 8      | 9             | 10      | 11   | 12 | 13 |                  |               |        |        |         |             |         |           |              |            |              |   |
| 14    | 15     | 16            | 17      | 18   | 19 | 20 |                  |               |        |        |         |             |         |           |              |            |              |   |
| 21    | 22     | 23            | 24      | 25   | 26 | 27 |                  |               |        |        |         |             |         |           |              |            |              |   |
| 28    | 29     | 30            | 31      |      |    |    |                  |               |        |        |         |             |         |           |              |            |              |   |
| ۲     |        | Му            | Dashb   | oard |    |    |                  |               |        |        |         |             |         |           |              |            |              |   |
| TODAY | "S CLA | SSES          |         |      |    |    |                  |               |        |        |         |             |         |           |              |            |              | 0 |
| L     |        |               |         |      |    |    |                  |               |        |        |         |             |         |           |              |            |              |   |

The Classes feature makes it possible to record registrants and take attendance using eLogic Genesis for any classes or trainings offered by your organization.

Note: A role permission from an Agency Admin is required to view this tab.

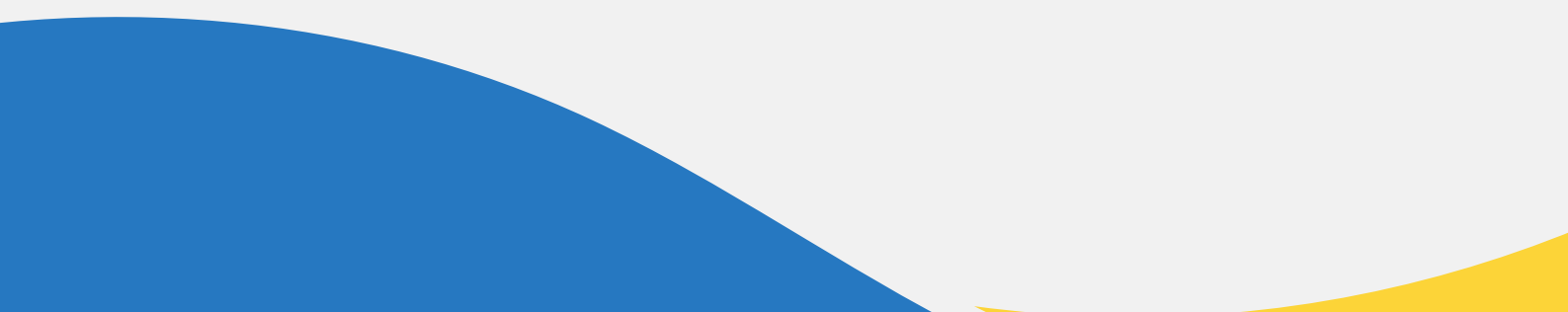

24

| hboard People Places | CLASSES Compliances | Reports Waitlists A                                                                                                    | Agency Admin SuperAdmin                                   | ▤?♀▲੪                                                                                                    |
|----------------------|---------------------|----------------------------------------------------------------------------------------------------|-----------------------------------------------------------|----------------------------------------------------------------------------------------------------|
| evious Classes       |                     |                                                                                                    |                                                           | _                                                                                                    |
|                      |                     |                                                                                                    |                                                           |                                                                                                    |
|                      |                     |                                                                                                    |                                                           |                                                                                                    |
|                      |                     |                                                                                                    |                                                           |                                                                                                    |
|                      |                     |                                                                                                    |                                                           |                                                                                                    |
|                      |                     |                                                                                                    |                                                           | 0                                                                                                    |
|                      |                     |                                                                                                    |                                                           |                                                                                                    |
| hb                   | aard People Places  | eard         People         Places         CLASSES         Compliances           ous Classes                                                                                                    < | aard People Places CLASSES Compliances Reports Waldidts / | People         Places         CLASSES         Compliances         Reports         Walitists         Agency Admin         Super/Admin           ous Classes <t< td=""></t<> |

To access designated class dates for clients, use the **calendar** module located at the upper left corner of the Classes interface.

| L                              | <b>9</b> 9               | ommU                                         | Jnify                                               |                                    |                                      |                                    |                  | Dashboard    | People | Places | CLASSES | Compliances | Reports | Waitlists | Agency Admin | SuperAdmin | ; 0, 4 2 |
|--------------------------------|--------------------------|----------------------------------------------|-----------------------------------------------------|------------------------------------|--------------------------------------|------------------------------------|------------------|--------------|--------|--------|---------|-------------|---------|-----------|--------------|------------|----------|
| S<br>30<br>7<br>14<br>21<br>23 | M<br>1<br>15<br>22<br>29 | Inify<br>N<br>2<br>9<br>16<br>23<br>30<br>My | May 202<br>W<br>3<br>10<br>17<br>24<br>31<br>Dashbe | 3<br>7<br>4<br>11<br>18<br>25<br>1 | <b>F</b><br>5<br>12<br>19<br>26<br>2 | ><br>5<br>6<br>13<br>20<br>27<br>3 | UPCOMING CLASSES | Previous Cla | People | Places | CLASSES | Compliances | Reports | Wallists  | Agency Admin | SuperAdmit |          |
|                                |                          |                                              |                                                     |                                    |                                      |                                    |                  |              |        |        |         |             |         |           |              |            | 6        |

You can also view upcoming/current and previous classes.

To view **Upcoming/Current Classes**, Click Classes from the system navigation bar. All current classes will be listed below. **TODAY'S CLASSES** will be listed on the left under the calendar. To View **Previous Classes**, Click the Previous Classes toggle. All previous classes will be listed below.

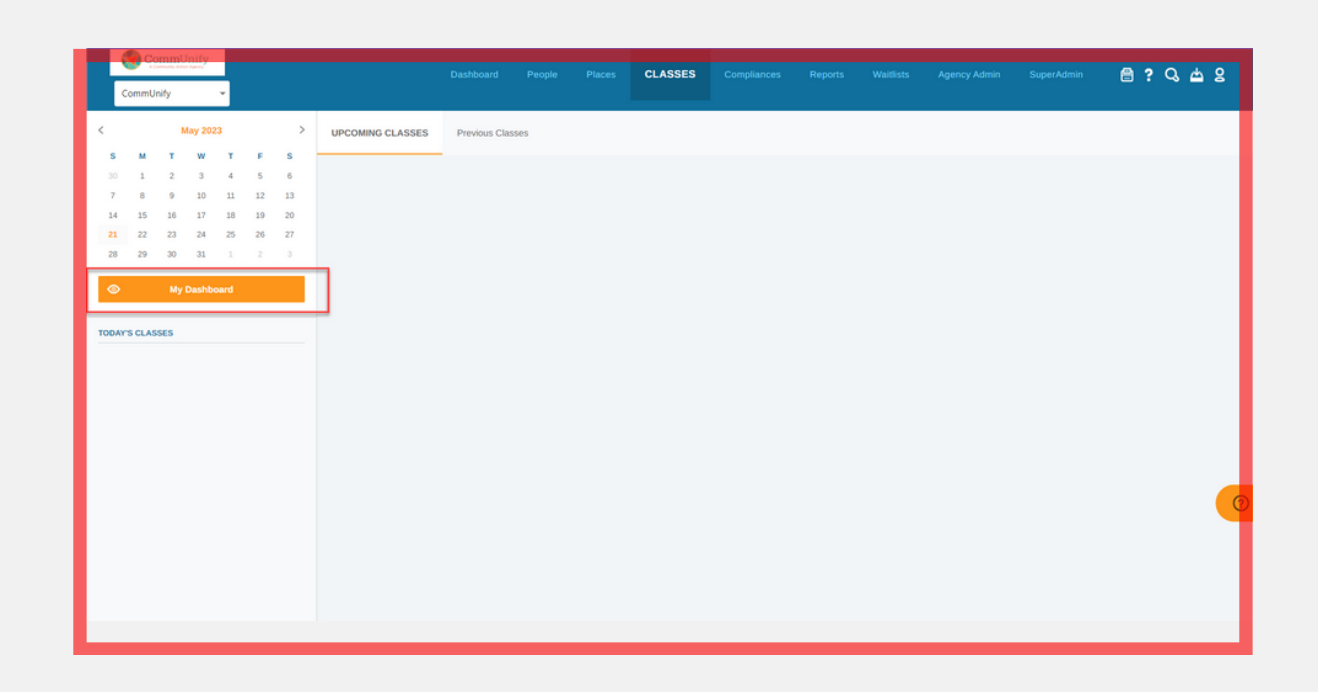

Clicking the **My Dashboard** button located under the calendar will take you back to the main dashboard from the the Dashboard tab, where your caseload is organized by displaying all client events and due dates in one place.

#### SYSTEM NAVIGATION BAR CLASSES TAB RESOURCES

For more in-depth information on this tab, click here:

https://elogicgenesis.zendesk.com/hc/enus/articles/360049262614

To watch a video walkthrough of how the Dashboard works, click here:

https://elogicgenesis.zendesk.com/hc/enus/articles/360047989334

| CommUnify  CommUnify CommUnify CommUnify CommUnify CommUnify CommUnify CommUnify                                                                                                    | cy Admin SuperAdmin 🗎 ? 🔾 📥 2 |
|----------------------------------------------------------------------------------------------------|-------------------------------|
| CSBG FRC                                                                                                    |                               |
| Financials Module 2 Form Tripartite Board Room Management Standards                                                                                                    |                               |
| Fiscal Year: Oct 01 2022 - Sep 30 2023 Expenditure Reports Due: 25th of each if inancials - Dashboard Network Agencies (0)                                                                     | month Drawdown Requests       |
| ▼ Agency Name v Status v Assigned Specialists v                                                                                                    | No Outstanding Requests.      |
| You are not assigned to any agencies. Uncheck the "Show only My Agencies" checkbox to see all agencies in your network; then click the person icon for each agency you want to be assigned to. | Outstanding Reports           |
|                                                                                                    |                               |
|                                                                                                    |                               |

The Compliances tab is where you can access information regarding CSBG and FRC compliances.

Access to the Compliances tab is restricted to administrators or users with specific permissions.

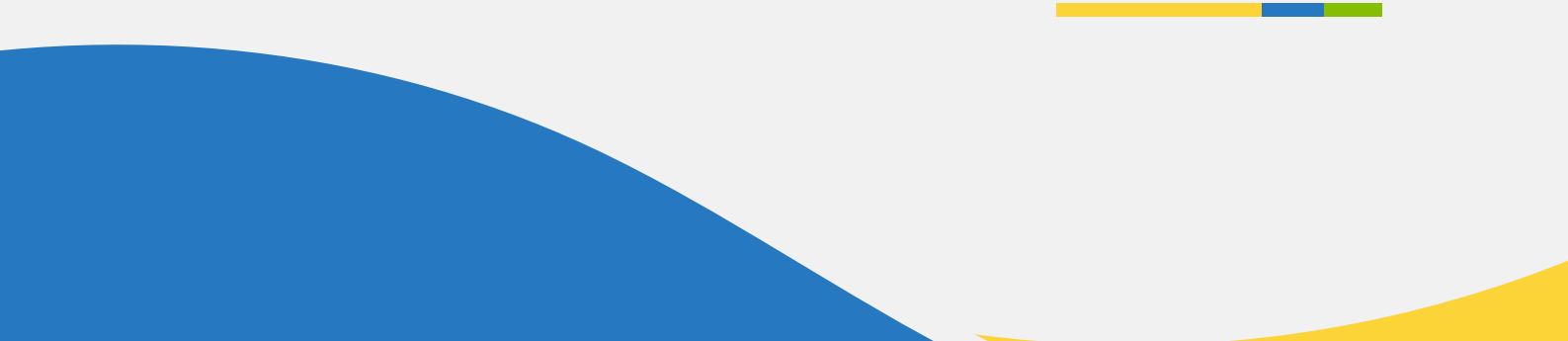

| CommUnify                                |                      |             |              |                 | COMPLIANCES                   |             |                 |              |                      | 🖹 ? Q 📥 2 |
|------------------------------------------|----------------------|-------------|--------------|-----------------|-------------------------------|-------------|-----------------|--------------|----------------------|-----------|
| CSBG FRC                                 |                      |             |              |                 |                               |             |                 |              |                      |           |
| Financials Module 2 Form Tripartite Boar | d Room Management    | Standards   |              |                 |                               |             |                 |              |                      |           |
| Fiscal Year: Oct 01 2022 - Sep 30 2      | 2023                 |             |              |                 | Expenditure                   | e Reports I | Due: 25th o     | f each month |                      |           |
| Financials » Dashboard                   |                      |             |              |                 |                               |             |                 |              |                      |           |
| Network Agencies (0)                     | Show only My Agencie | s           |              |                 |                               |             |                 |              | Drawdown R           | equests 0 |
| ▼ Agency Name ∨ Sta                      | tus V Assigned       | Specialists | ×            | ine in come and | and then effect the entropy i | ()          |                 |              | No Outstanding Requ  | 355.      |
| AGENCY C NO. OF GR                       | ANTS &               | OUTSTANE    | DING REPORTS | ≜               | OUTSTANDIN                    | IG REQUESTS | ency you want o | 0.06         | Outstanding          | Reports 🗿 |
|                                          |                      |             |              |                 |                               |             |                 |              | No Outstanding Repor | ts.       |
|                                          |                      |             |              |                 |                               |             |                 |              |                      |           |
|                                          |                      |             |              |                 |                               |             |                 |              |                      |           |

In the CSBG section, you can access Financials data, Standards data, the Module Two Form, and the Tripartite Board Manager.

| CommUnify   |             |                    |               |             |             |              |      | COMPLIANCES |  |  | 🖹 ? Q 📥 2      |
|-------------|-------------|--------------------|---------------|-------------|-------------|--------------|------|-------------|--|--|----------------|
| CSBG FRC    |             |                    |               |             |             |              |      |             |  |  |                |
| Event Types | Event Types | Community Outreach | Collaboration | Interesting | Information | Quarterly Re | port |             |  |  | Add Event Type |
| ▼   Name v  | Category v  |                    |               |             |             |              |      |             |  |  |                |
| Name ©      |             |                    |               |             |             |              |      | Category ‡  |  |  |                |
|             |             |                    |               |             |             |              |      |             |  |  |                |
|             |             |                    |               |             |             |              |      |             |  |  |                |
|             |             |                    |               |             |             |              |      |             |  |  |                |
|             |             |                    |               |             |             |              |      |             |  |  |                |
|             |             |                    |               |             |             |              |      |             |  |  |                |
|             |             |                    |               |             |             |              |      |             |  |  |                |
|             |             |                    |               |             |             |              |      |             |  |  |                |

Under the FRC subsection, you can find data about Event Types, Community Outreach initiatives, Collaboration efforts, Quarterly Reports, and any additional Interesting Information.

#### SYSTEM NAVIGATION BAR COMPLIANCES RESOURCES

Read more about the Compliances Tab here:

https://elogicgenesis.zendesk.com/hc/enus/articles/360049323034-System-Navigation-Bar-The-Basics

| CommUnify<br>CommUnify •   | Dashboard People Places Classes Compliances REPORTS Waldists Agency Admin SuperAdmin 🖴 ? 🔍 📥 😫 |
|----------------------------|------------------------------------------------------------------------------------------------|
| SYSTEM REPORTS Custom Repo | arts Ad Hoc Reports My Reports                                                                 |
| Report Folders             | System Reports                                                                                 |
| 🔁 All Reports              | Report Name Options                                                                            |
|                            | Advanced Outcome Run                                                                           |
|                            | RC Monthly Run                                                                                 |
|                            | FRC Quarterly Run                                                                              |
|                            | Module 2 Run                                                                                   |
|                            | Module 4 Run                                                                                   |
|                            | Place Notes Run                                                                                |
|                            |                                                                                                |

The Reports tab stores organization-level reports such as System Reports, Custom Reports spreadsheets, and statement-based Ad Hoc Reports.

Accessing the Reports tab in the system navigation bar is controlled by two role permissions.

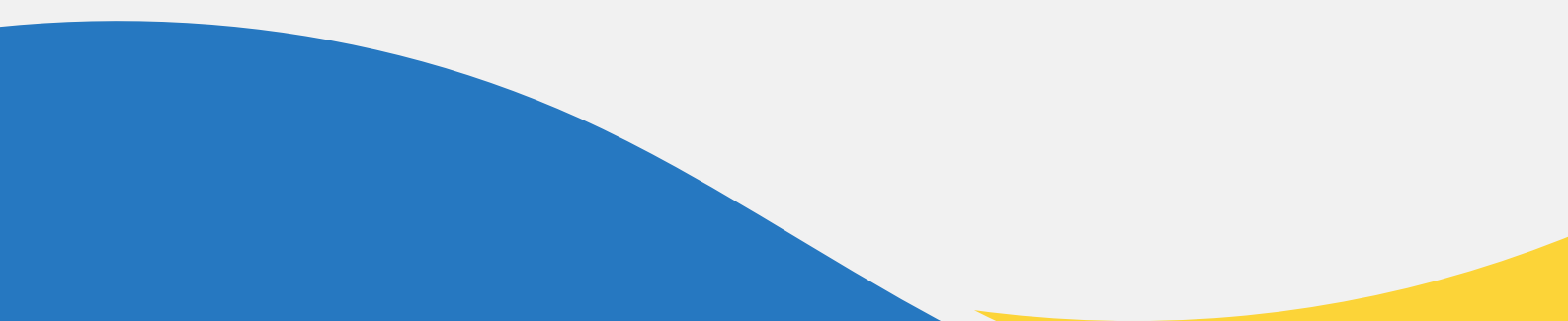

33

| CommUnify                  |                    |            |  |  | REPORTS |         |  | ₿? | ଟ 🖶 ଚ |   |
|----------------------------|--------------------|------------|--|--|---------|---------|--|----|-------|---|
| SYSTEM REPORTS Custom Repo | rts Ad Hoc Reports | My Reports |  |  |         |         |  |    |       |   |
| Report Folders             | System Reports     |            |  |  |         |         |  |    |       |   |
| C All Reports              | Report Name        |            |  |  |         | Options |  |    |       |   |
|                            | Advanced Outcome   |            |  |  |         | Run     |  |    |       |   |
|                            | FRC Monthly        |            |  |  |         | Run     |  |    |       |   |
|                            | FRC Quarterly      |            |  |  |         | Run     |  |    |       |   |
|                            | Module 2           |            |  |  |         | Run     |  |    |       |   |
|                            | Module 4           |            |  |  |         | Run     |  |    |       | 0 |
|                            | Place Notes        |            |  |  |         | Run     |  |    |       |   |
|                            | Section C          |            |  |  |         | Run     |  |    |       |   |

System Reports are complex reports that the eLogic Genesis development team has created. Included in these reports are: Section C, Work Log, Place Notes, Module 4, and Advanced Outcome.

| CommUnify<br>CommUnify      | Dashbu                        | pard People Places Classes | Compliances REPORTS Waltlists Agency A | imin SuperAdmin 🔮 <b>? 🔾 📥 ខ្ល</b> |
|-----------------------------|-------------------------------|----------------------------|----------------------------------------|------------------------------------|
| System Reports CUSTOM REPOR | RTS Ad Hoc Reports My Reports |                            |                                        |                                    |
| Report Folders              | Custom Reports                |                            | Filter by type: Select type            | V New Report New Folder            |
| C All Reports               | Report Name                   | Туре                       | Options                                |                                    |
|                             | Test                          | Client                     | Run                                    | 8                                  |
|                             | Testi                         | Employment                 | Run                                    | 8                                  |
|                             |                               |                            |                                        |                                    |
|                             |                               |                            |                                        |                                    |
|                             |                               |                            |                                        | 0                                  |
|                             |                               |                            |                                        | _                                  |
|                             |                               |                            |                                        |                                    |
|                             |                               |                            |                                        |                                    |

Custom Reports are spreadsheet reports that any user with the Reports Management Role Permission can generate. Custom Reports can be used to create reports on 15 distinct data categories.

The results of a Custom Report can be downloaded as a CSV file for use in another spreadsheet application, such as Microsoft Excel or Google Sheets.

| CommUnify<br>CommUnify        |                       | Dashboard Peo | ple Places | Classes | Compliances | REPORTS | Waitlists Agency Admin | SuperAdmin 🔗 | ? Q 📥 S    |
|-------------------------------|-----------------------|---------------|------------|---------|-------------|---------|------------------------|--------------|------------|
| System Reports Custom Reports | AD HOC REPORTS My Rep | orts          |            |         |             |         |                        |              |            |
| Report Folders                | Ad Hoc Reports        |               |            |         |             |         | Type report name       | New Report   | New Folder |
| All Reports                   | Report Name           |               |            |         |             |         | Options                |              |            |
|                               | Test                  |               |            |         |             |         | Run                    |              |            |
|                               |                       |               |            |         |             |         |                        |              |            |
|                               |                       |               |            |         |             |         |                        |              |            |
|                               |                       |               |            |         |             |         |                        |              |            |
|                               |                       |               |            |         |             |         |                        |              |            |
|                               |                       |               |            |         |             |         |                        |              |            |
|                               |                       |               |            |         |             |         |                        |              |            |
|                               |                       |               |            |         |             |         |                        |              |            |

Ad Hoc Reports are reports based on statements. The report builder inputs statements and assigns Rules to retrieve client records that meet the statements.

#### SYSTEM NAVIGATION BAR REPORT TAB RESOURCES

Read more about the Reports Tab here:

https://elogicgenesis.zendesk.com/hc/enus/sections/360008679513-Reports

| CommUnify<br>CommUnify |   |  |  | WAITLISTS |      | e ? ( | ଟ 🖶 ଟ |
|------------------------|---|--|--|-----------|------|-------|-------|
| All Waitlists          |   |  |  |           |      |       |       |
| Search waitlists       |   |  |  |           | <br> |       | Q     |
|                        |   |  |  |           |      |       |       |
|                        |   |  |  |           |      |       |       |
|                        |   |  |  |           |      |       |       |
|                        | R |  |  |           |      |       |       |
|                        |   |  |  |           |      |       | 0     |
|                        |   |  |  |           |      |       |       |
|                        |   |  |  |           |      |       |       |

The Global Invitation Waitlist pertains specifically to the Client Portal for organizations that have distributed their Global Invitation Link to community members.

Managing the Global Invitation Waitlist involves the same stages as managing any other program's waitlist, but specific permission is required.

| CommUnify<br>CommUnify |      |      | WAITLISTS |      | e ? ( | ሪ 🛱 8 |
|------------------------|------|------|-----------|------|-------|-------|
| All Waitlists          |      |      |           |      |       |       |
| Search waitlists       | <br> | <br> |           | <br> |       | Q     |
|                        |      |      |           |      |       |       |
|                        |      |      |           |      |       |       |
|                        |      |      |           |      |       |       |
|                        |      |      |           |      |       |       |
|                        |      |      |           |      |       |       |
|                        |      |      |           |      |       |       |
|                        |      |      |           |      |       |       |

Waitlists organize new and returning clients who want to join your organization's programs. Navigators can add, delete, and accept clients from your organization's waitlists. eLogic Genesis provides three waitlists types:

Global Invitation, Agency Enrollment, and Program Enrollment Waitlists

| CommUnify<br>CommUnify |    |      |  | WAITLISTS |      | 🖹 ? ( | ර ආ ද |
|------------------------|----|------|--|-----------|------|-------|-------|
| All Waitlists          |    |      |  |           |      |       |       |
| Search waitlists       |    | <br> |  |           | <br> |       | Q     |
|                        |    |      |  |           |      |       |       |
|                        |    |      |  |           |      |       |       |
|                        |    |      |  |           |      |       |       |
|                        | ₽. |      |  |           |      |       |       |
|                        |    |      |  |           |      |       | 0     |
|                        |    |      |  |           |      |       |       |
|                        |    |      |  |           |      |       |       |

The Agency Enrollment Program Waitlist is a screening tool for new clients or clients who need to re-enroll to maintain their status within your organization.

Management of the Agency Enrollment Program Waitlist consists of the same stages as any other program waitlist.

| CommUnify •      |    |  |  | WAITLISTS |  | ₿? | Q 6 | 58 |
|------------------|----|--|--|-----------|--|----|-----|----|
| All Waitlists    |    |  |  |           |  |    |     |    |
| Search waitlists |    |  |  |           |  |    |     | Q  |
|                  |    |  |  |           |  |    |     |    |
|                  |    |  |  |           |  |    |     |    |
|                  |    |  |  |           |  |    |     |    |
|                  | N  |  |  |           |  |    |     |    |
|                  | νg |  |  |           |  |    |     |    |
|                  |    |  |  |           |  |    |     | 0  |
|                  |    |  |  |           |  |    |     |    |
|                  |    |  |  |           |  |    |     |    |

Any program can have its waitlist for program enrollment, and Waitlists for Program Enrollment can be used in conjunction with or independently of the Client Portal.

Creating a waitlist for any or all of your organization's programs can assist with client enrollment organization and coordination.

#### SYSTEM NAVIGATION BAR WAITLISTS RESOURCES

Read more about the Waitlists Tab here:

https://elogicgenesis.zendesk.com/hc/enus/articles/360058607253

# SYSTEM NAVIGATION BAR

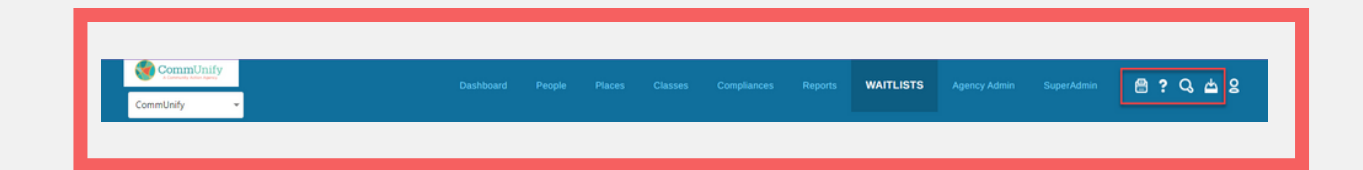

The Print icon appears to the right of the Waitlists tab. Click on the Print icon to print the current screen.

The Help Center icon appears as a question mark to the right of the Print icon. Click on the Help Center icon to visit the Help Center homepage.

The Global Search symbol (magnifying glass) is the third icon on the system navigation bar, and it is used for finding client or navigator records.

The Report Tray icon appears as a tray symbol. It will display a notification when it is time to run any Custom or Ad Hoc reports that have a reminder set.

#### SYSTEM NAVIGATION BAR ICON RESOURCES

Read more about the lcons here:

https://elogicgenesis.zendesk.com/hc/enus/articles/360049323034-System-Navigation-Bar-The-Basics

#### SYSTEM NAVIGATION BAR USER MENU

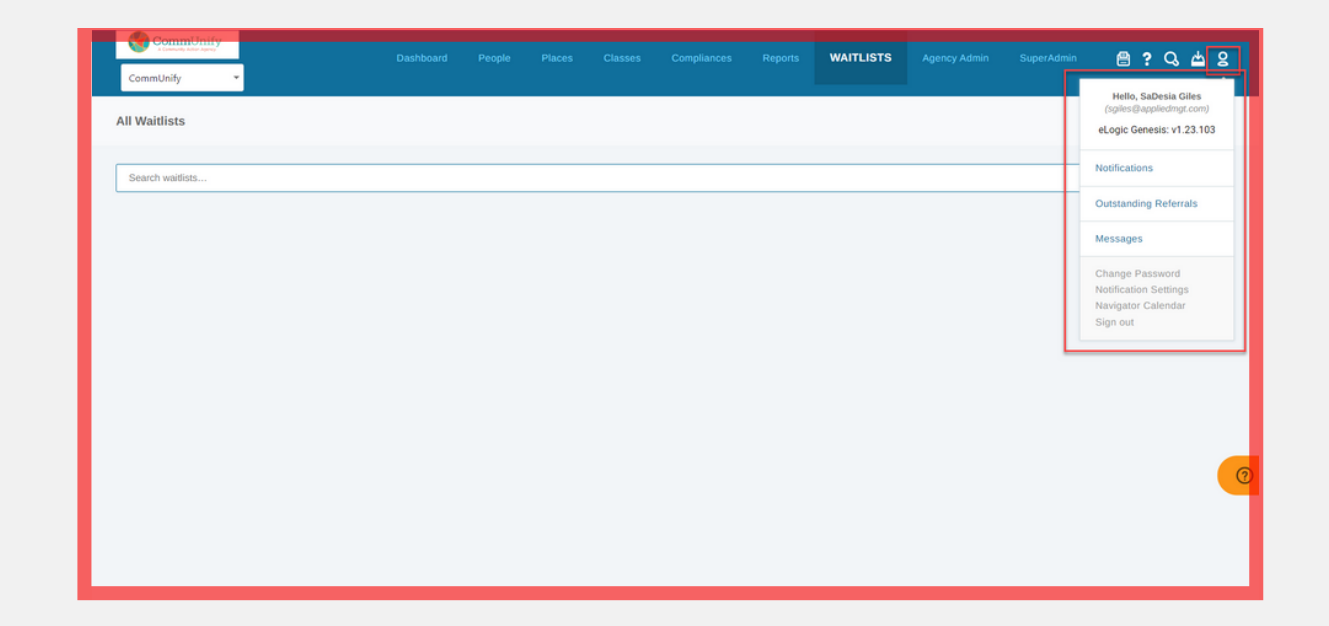

The User Menu appears as a user symbol to the right of the Reports Tray icon.

Click on the User Menu icon to view any notifications or outstanding referrals.

You'll also see a dropdown menu you can use to change your password, create a personal note, view your calendar or log out of eLogic Genesis.

#### SYSTEM NAVIGATION BAR USER MENU RESOURCES

Read more about the User Menu feature here:

https://elogicgenesis.zendesk.com/hc/enus/articles/360047772374

#### eLogic Genesis FAQS

| 1. |  |
|----|--|
|    |  |

When it comes to the programs section when entering information, can we see other programs the clients are enrolled in?  $\gamma_{\mbox{es.}}$ 

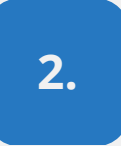

Do only those with access to the specific program have access to the information? Yes.

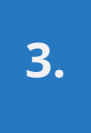

#### Is there a section for notes that everyone can view, or are the notes only under the program section?

Any note entered will be available on the note landing page/screen (notes tab left sidebar). There are ways to lock down notes and add security parameters to specific notes.

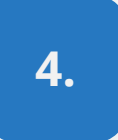

Is the Waitlists section programmatic or displayed by client? It is mainly by program, but it depends on how you set it up. For example, you can create a waitlist for each program, and once a client is added to a waitlist, the liaison/program lead is responsible for accepting the client off the waitlist.

#### Can we see all the programs a client is referred for to prevent double referrals? Yes.

### eLogic Genesis FAQS Cont'd

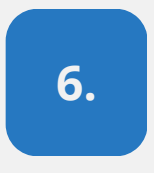

When you see the intake information, will you see other programs? Will the services be visible even though you can't access the file? Yes.

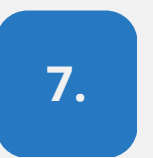

Will forms and reports be editable?

Yes.

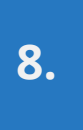

Are test reports available in the system to play around with?

Yes, through custom report building (located under the Reports Tab).

## YOUR JOURNEY HAS BEGUN.

Let's Grow Together!